# SEDNA USB Wireless LAN Adapter User Manual

## 1 Install the driver

a Insert the installation CD into your CD-ROM driver, Double

click the icon

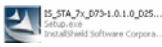

to start setup

## b Click Yes to go on

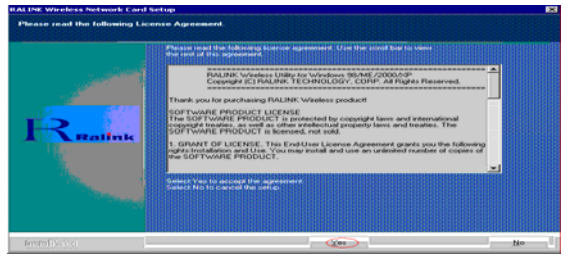

c It's recommended to choice Optimize for performance mode

click next to go on

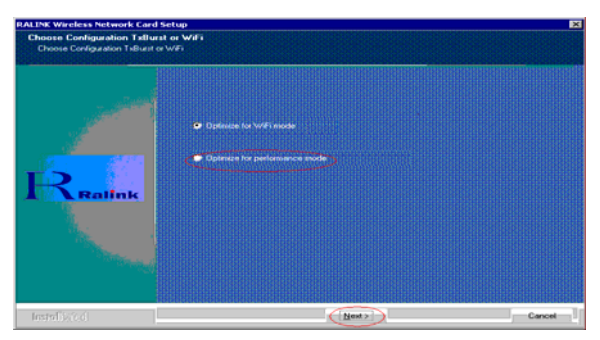

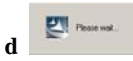

### e Click Finish to end the setup

| RALINK Wireless Network Car                                                                                     | d Setup                                               |
|----------------------------------------------------------------------------------------------------|-------------------------------------------------------|
|                                                                                                    |                                                       |
|                                                                                                    |                                                       |
|                                                                                                    | Setup has finished installing                         |
|                                                                                                    | BT7x Wireless LAN Card Setup is almost complete.      |
| A CONTRACT OF A CONTRACT OF A CONTRACT OF A CONTRACT OF A CONTRACT OF A CONTRACT OF A CONTRACT OF A CONTRACT OF |                                                       |
|                                                                                                    |                                                       |
|                                                                                                    |                                                       |
| Reality                                                                                                    |                                                       |
|                                                                                                    | Click Finish to complete RT7x Wireless LAN Card Setup |
|                                                                                                    |                                                       |
|                                                                                                    |                                                       |
| and the second second                                                                                           |                                                       |
|                                                                                                    |                                                       |
|                                                                                                    |                                                       |
|                                                                                                    |                                                       |
|                                                                                                    | Finish                                                |

2 Plug in your usb wireless LAN adapter, it will be recognized

and auto installed. Just confirmed it like below:

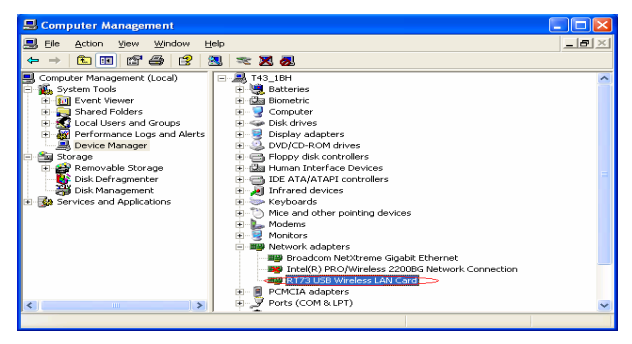

- 3 Make infrastructure connection
- > Double click the icon in red circle

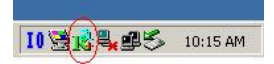

➤ You will see:

| SSID    | BSSID          | Sig | C  | Encrypt | Authent | Network T   |
|---------|----------------|-----|----|---------|---------|-------------|
| 2       | 00-0C-20-03-41 | 10  | 1  | None    | Unknown | Infrastruct |
| zioncom | 00-00-20-03-13 | 29% | 11 | None    | Unknown | Infrastruct |
|         |                |     |    |         |         |             |
|         |                |     |    |         |         |             |
|         |                |     |    |         |         |             |
|         |                |     |    |         |         |             |
|         |                |     |    |         |         |             |
|         |                |     |    |         |         |             |
|         |                |     |    | 1       | 1.      | 1.5         |

- You can click the button *Rescan* to find which AP is in range, they will show on the window, choice one you want to connect, and click the button *connect*, and click *ok* to finish the connection operation.
- An infrastructure connection is accomplished.
- Note, please choose correct channel setting up to your law, for example, ch13 is permitted in your country, and you set your router at ch13, while you choose ch1-ch11 (default setting), you will never find the AP, and you will have to choose ch1-ch13 setting in *Advanced* page as below

#### SEDNA SE-WL-USB-11G

#### USER MANUAL

| 😤 Ralink Wireless Utility                        | ×                                                                       |
|--------------------------------------------------|-------------------------------------------------------------------------|
| Profile   Link Status   Site Survey   Statistics | Advanced About                                                          |
| Wireless mode 802.11 B/G mix                     | Select Your County Region Code 11 B/G 0: CH1-11 ■ 0: CH1-11 ■ 1: CH1-13 |
| B/G Protection Auto                              | CCX 2.0                                                                 |
| Tx Rate Auto                                     | LEAP turn on CCK1 5: CH1-14<br>5: CH3-9                                 |
| Tx BURST                                         | Non-Serving Channel Measurements                                        |
| Enable TCP Window Size                           | Limit 250 milliseconds (0-2000)                                         |
| Fast Boarning at -70 dBm                         |                                                                         |
| Turn off RF                                      | Арру                                                                    |
|                                                  | OK Help                                                                 |

### 4 Some help information in Rlink Wireless Utility

How to find out your IP address:

| Profile | Link Status   Site Survey   Statistics   Advanced About          |  |
|---------|------------------------------------------------------------------|--|
|         | (c) Copyright 2004, Ralink Technology, Inc. All rights reserved. |  |
|         | RaConfig Version : 1.0.6.0 Date : 07-20-2005                     |  |
|         | Driver Version : 1.0.1.0 Date : 07-01-2005                       |  |
|         | EEPROM Version : 1.0                                             |  |
|         | IP Address : 192.168.1.17 Phy_Address : 00-E0-4C-A0-33-68        |  |
|         | Sub Mask : 255.255.255.0 Default Gateway 192.168.1.1             |  |
|         | ок Неи                                                           |  |

How to find out which a WIFI environment you are inside

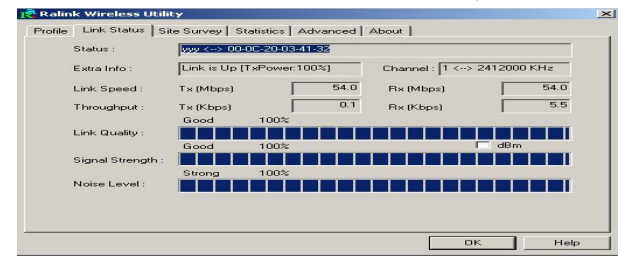

#### SEDNA SE-WL-USB-11G

#### USER MANUAL

| Extra Info :     Link is Up [TxPower:1005]     Channel : 1 <∞ 2412000 KHz                                                                                                    | Status :          | yyy <> 00-   | OC-20-03-41- | 32   |                |             |
|----------------------------------------------------------------------------------------------------|-------------------|--------------|--------------|------|----------------|-------------|
| Link: Speed:     T x (Mbps)     54.0     R x (Mbps)     54.0       Throughput:     T x (Kbps)     0.0     R x (Kbps)     5.2       Good     100x     R x (Kbps)     5.2       Link: Quality:     Good     -30 dBm     7 dBm       Signal Strength:     Strong     -47 dBm                                                                                                    | Extra Info :      | Link is Up [ | TxPower:100  | ×1   | Channel : 1 <> | 2412000 KHz |
| Throughput:     F vs (Kbps)     0.0     R vs (Kbps)     5.2       Good     100x     6.00     7.00     7.00     7.00     7.00     7.00     7.00     7.00     7.00     7.00     7.00     7.00     7.00     7.00     7.00     7.00     7.00     7.00     7.00     7.00     7.00     7.00     7.00     7.00     7.00     7.00     7.00     7.00     7.00     7.00     7.00     7.00     7.00     7.00     7.00     7.00     7.00     7.00     7.00     7.00     7.00     7.00     7.00     7.00     7.00     7.00     7.00     7.00     7.00     7.00     7.00     7.00     7.00     7.00     7.00     7.00     7.00     7.00     7.00     7.00     7.00     7.00     7.00     7.00     7.00     7.00     7.00     7.00     7.00     7.00     7.00     7.00     7.00     7.00     7.00     7.00     7.00     7.00     7.00     7.00     7.00     7.00     7.00     7.00< | Link Speed :      | Tx (Mbps)    |              | 54.0 | Bx (Mbps)      | 54.0        |
| Link Quality: Good 100%<br>Good 30 dBm 27 dBm<br>Noise Level: Storag -47 dBm                                                                                                    | Throughput :      | Tx (Kbps)    |              | 0.0  | Fix (Kbps)     | 5.2         |
| Signal Strength : Good - ag dam<br>Storeg - 47 d0m<br>Noise Level :                                                                                                    | Link Quality :    | Good         | 100%         |      |                |             |
| Strong -47 dBm<br>Noise Level :                                                                                                    | Signal Strength : |              |              |      |                |             |
|                                                                                                    | Noise Level :     | Strong       | -47 dBm      |      |                |             |

## 5 Make Ad-Hoc mode connection

• 5.1 Make an Ad-Hoc SSID

### Click Add

| Profile Name | SSID | Channel | Authentication | Encryption | Network Ty |
|--------------|------|---------|----------------|------------|------------|
|              |      |         |                |            |            |
|              |      |         |                |            |            |
|              |      |         |                |            |            |

# Choose Ad-hoc

 $\geq$ 

| Add Profile                               | ×                                                                                                    |
|-------------------------------------------|----------------------------------------------------------------------------------------------------|
| Configuration Authentication and Security |                                                                                                    |
| Profile Name PBDF2 SS                     |                                                                                                    |
| PSM<br>CAM (Constantly Awake Mode)        | C PSM (Power Saving Mode)                                                                                                    |
| Network Type<br>Preamble                  | TX Power Auto                                                                                                    |
| BTS Threshold O                           | 2347 2347                                                                                                    |
| Fragment Threshold 256                    | \ 2346 2346                                                                                                    |
| E OK 1                                    | Cancel Armin Help                                                                                                    |
|                                           | the second second secon |
| 5                                         |                                                                                                    |

Name your SSID and choose which channel you want to take for the link

| Profile Name  | PROF2          |       | SSID   | Zie             | on         |          |
|---------------|----------------|-------|--------|-----------------|------------|----------|
| PSM           |                |       |        |                 |            |          |
| CAM (Cor      | istantly Awake | Mode) | C P    | SM (Power       | Saving Mod |          |
|               |                |       |        |                 |            |          |
| Maharata Tana | (Le H          |       |        |                 | 1          |          |
| Network Type  | 1Ad no         | c     | Adhor  | wireless        | TAURO      | -        |
| Preamble      | Auto           |       | - mode | - vviitelte a a | 802.11 B   | 'G mix 💌 |
|               | hold           | 0 _   |        | \ ²             | 2347 2347  | Channel  |
| Fragment Th   | reshold        | 256   |        | \ <sup>2</sup>  | 346 2346   | 1        |
|               |                |       |        |                 |            |          |
|               |                |       |        |                 |            |          |

## Activate the link

| Ralink Wireless     | Utility         |               |                |            |            | P |
|---------------------|-----------------|---------------|----------------|------------|------------|---|
| Profile Link Status | Site Survey Sta | atistics   Ad | vanced About   |            |            |   |
| Profile List        |                 |               |                |            |            |   |
| Profile Name        | SSID            | Channel       | Authentication | Encryption | Network Ty |   |
| PROF1               | zion            | 1             | Open           | None       | Ad hoc     |   |
|                     |                 |               |                |            |            |   |
|                     |                 |               |                |            |            |   |
|                     |                 |               |                |            |            |   |
|                     |                 |               |                |            |            |   |
|                     |                 |               |                |            |            |   |
|                     |                 |               |                |            |            |   |
|                     |                 |               |                |            |            |   |
|                     |                 |               |                |            |            |   |
|                     |                 |               |                |            |            |   |
|                     |                 |               | -              | 1 (        |            |   |
| Add                 | Del             | ete           | Edit           |            | Activate   |   |
|                     |                 |               |                |            |            | _ |
|                     |                 |               |                | с ок       | Help       |   |

- 5.2 Setup static IP address for the Ad-Hoc link
  - At its property page, double click item Internet Protocol (TCP/IP)

#### SEDNA SE-WL-USB-11G

#### USER MANUAL

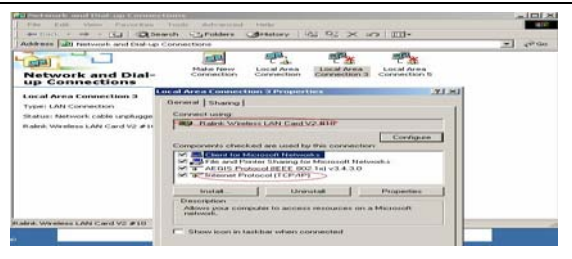

# You will get

| e appropriate IP settings.    | ed to ask yo | our ne | twork a | administ | rator for |
|-------------------------------|--------------|--------|---------|----------|-----------|
| Obtain an IP address autor    | natically    |        |         |          |           |
| Use the following IP address  | ss:          |        |         |          |           |
| IP address:                   |              | 1.00   |         | +ca      |           |
| Sybnet mask:                  |              | 1.00   |         | 100      |           |
| Default gateway:              |              | 144    | 201     | 270      | _         |
| C                             |              |        |         |          |           |
| Use the following DNS service | ver addresse |        |         |          |           |
| Preferred DNS server:         |              |        |         |          |           |
| Alternate DNS server:         | i i          |        |         |          | -         |
|                               |              |        |         |          |           |
|                               |              |        |         |          |           |

### Fill the IP address blank, example as below:

| nternet Protocol (TCP/IP) Pro                                                                          | perties ? ×                                                                           |
|----------------------------------------------------------------------------------------------------|---------------------------------------------------------------------------------------|
| General                                                                                                |                                                                                       |
| You can get IP settings assigned<br>this capability. Otherwise, you ne<br>the appropriate IP settings. | d automatically if your network supports<br>red to ask your network administrator for |
| Obtain an IP address autor                                                                             | matically                                                                             |
| • Uge the following IP addres                                                                          | oo:                                                                                   |
| IP address:                                                                                            | 192.168.1.1                                                                           |
| Sybnet mask:                                                                                           | ( 255.255.255.0                                                                       |
| Default gateway:                                                                                       |                                                                                       |
| C Obtain DNS server address                                                                            | s automatically                                                                       |
| Use the following DNS service                                                                          | ver addresses:                                                                        |
| Ereferred DNS server:                                                                                  |                                                                                       |
| Alternate DNS server:                                                                                  | 1. 1. 1. 1. 1. 1. 1. 1. 1. 1. 1. 1. 1. 1                                              |
|                                                                                                    | Advanced                                                                              |
|                                                                                                    | OK Cancel                                                                             |

7

 $\triangleright$ 

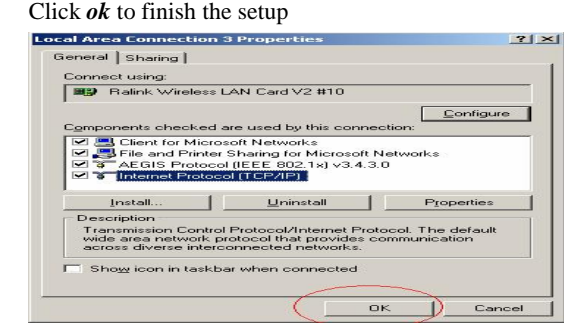

- 5.3 Ad-Hoc setup for one point accomplished
- 5.4 Setup another Ad-Hoc point as step A,B,C,D.
- 5.5 Ad-Hoc mode link accomplished. And you can visit each other.

Note: To make an Ad-Hoc mode link, Do remember to choice the same channel, its static IP address should be in the same netsub, and the SSID should be the same too

6 Why it's recommended to choose *optimize for performance* mode while driver installation.

Choose this item, you will get turbo function that is powered by Ralink Technology. With this technology, your will get higher TX throughput.

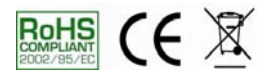